# Инструкция по подаче заявления в комплексной системе ТАНДЕМ

#### Шаг 1

Зайдите в систему ТАНДЕМ, нажмите ссылку «зарегистрироваться» в личном кабинете.

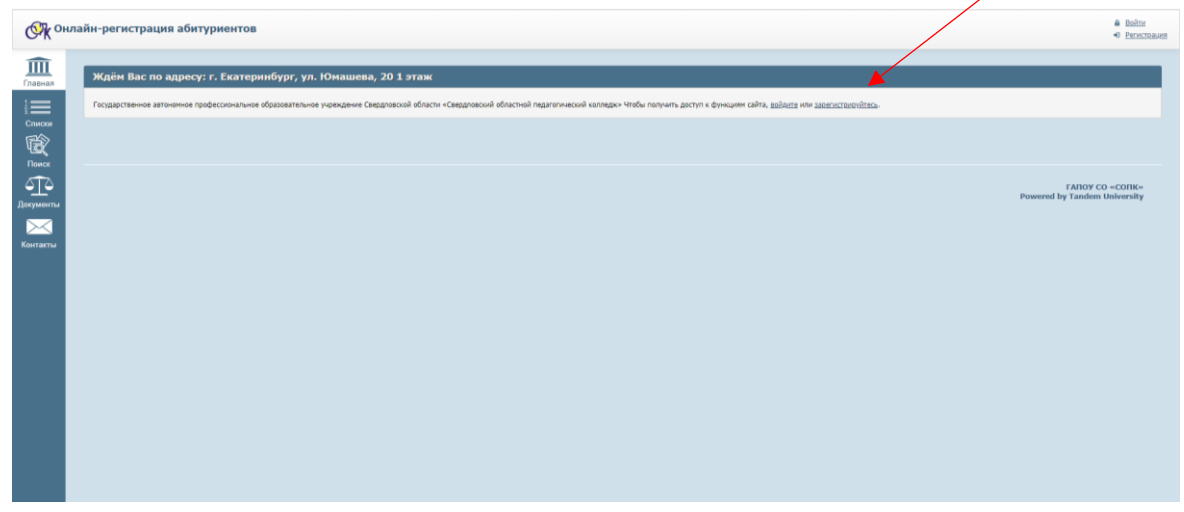

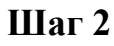

Заполните поля регистрации и нажмите кнопку зарегистрироваться.

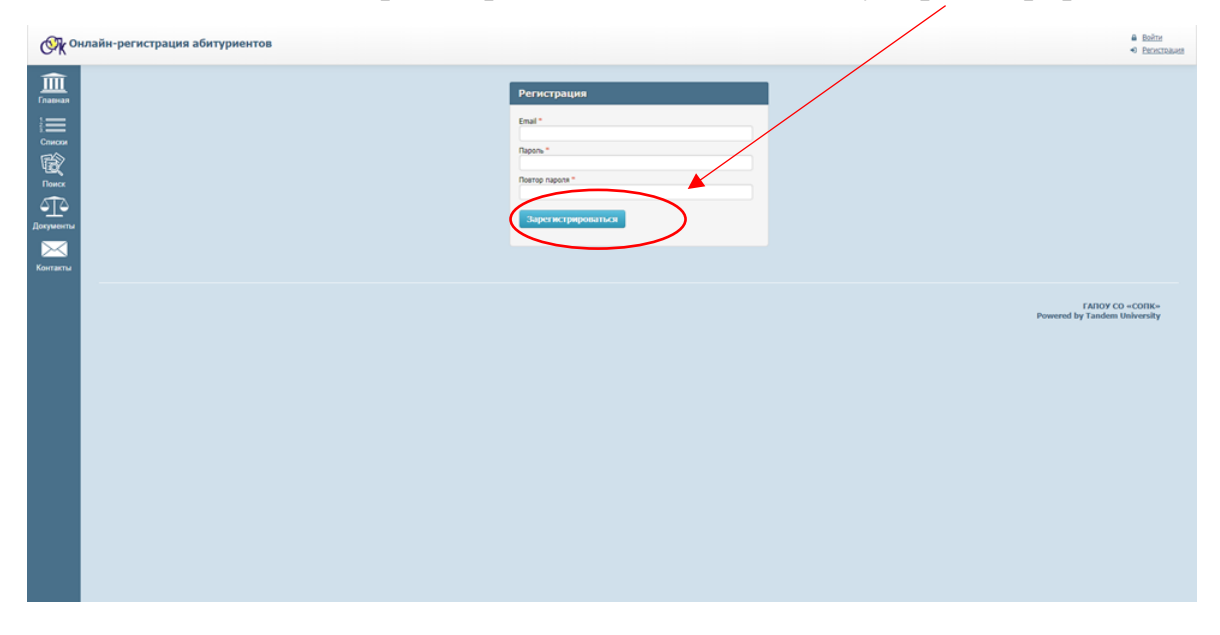

На почту, указанную в регистрации, Вам придёт сообщение с ссылкой на подтверждение аккаунта.

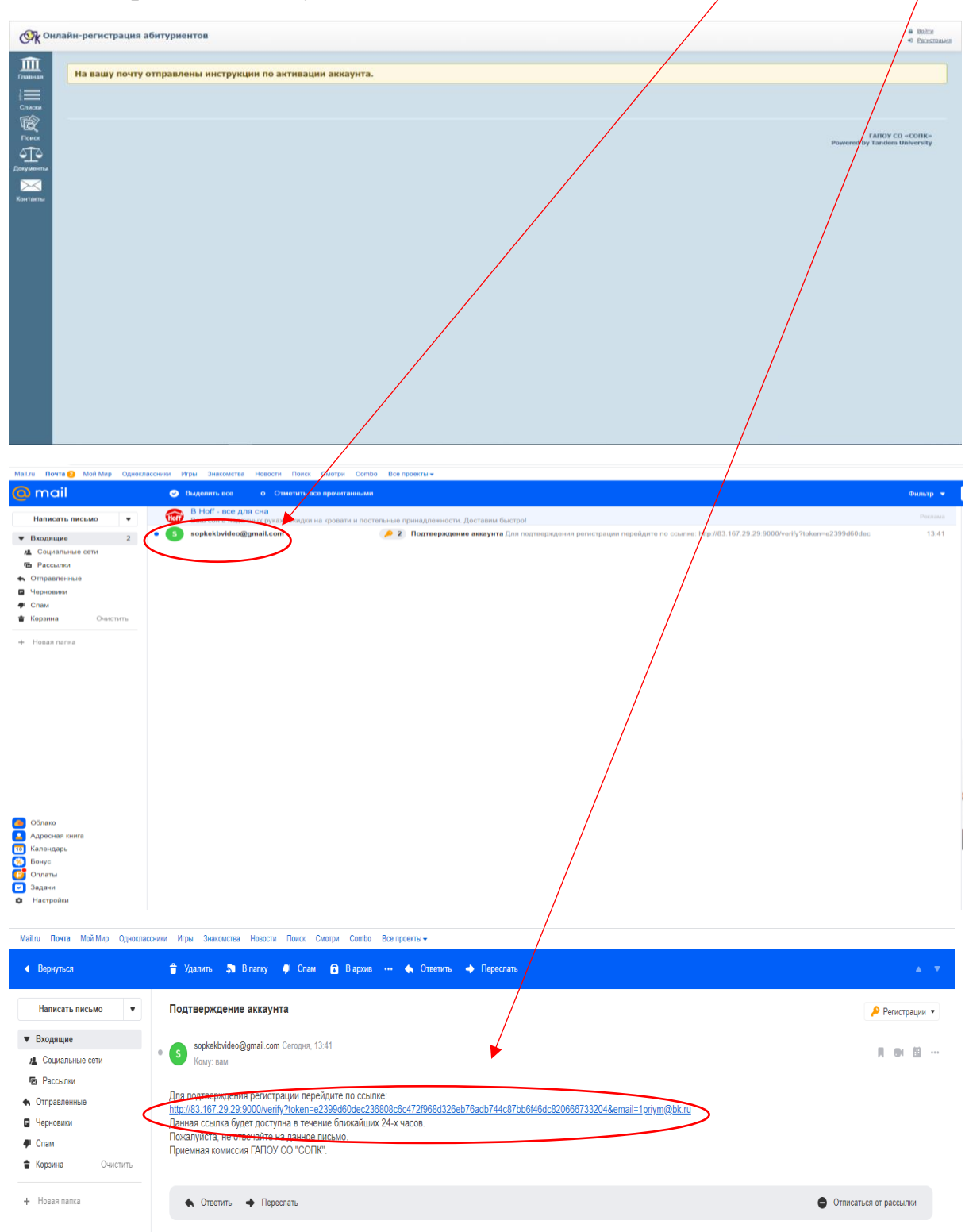

После подтверждения аккаунта, Вам необходимо ввести данные для регистрации.

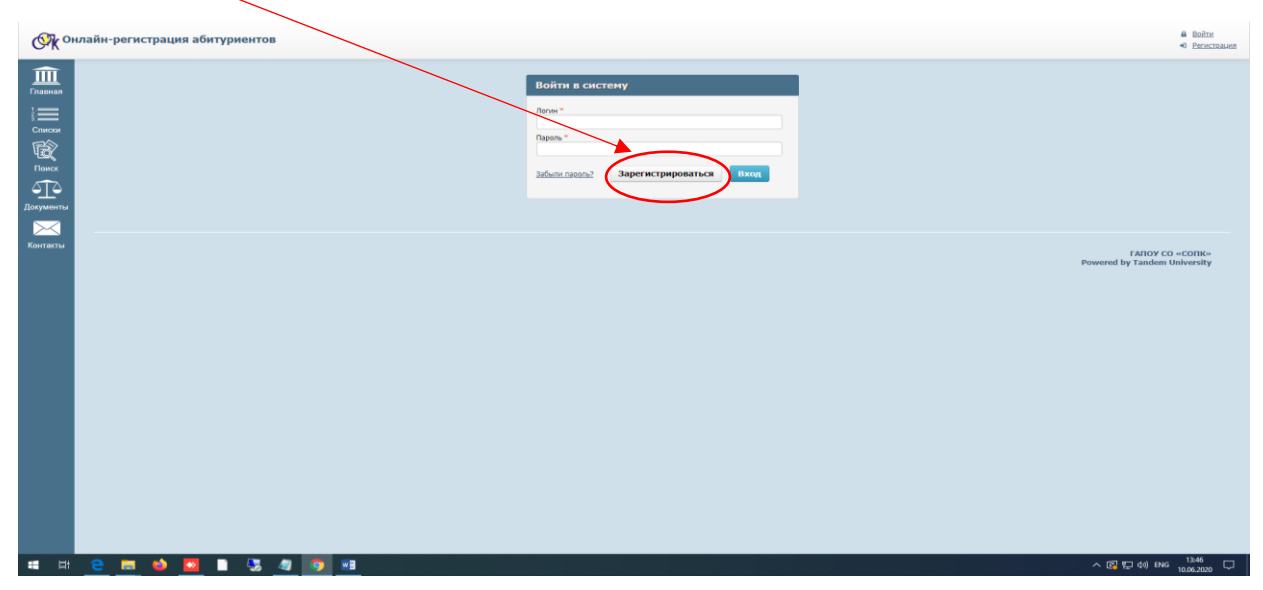

#### Шаг 5

После регистрации Вы войдете в личный кабинет.

На главной странице у Вас появятся правила приёма 2020

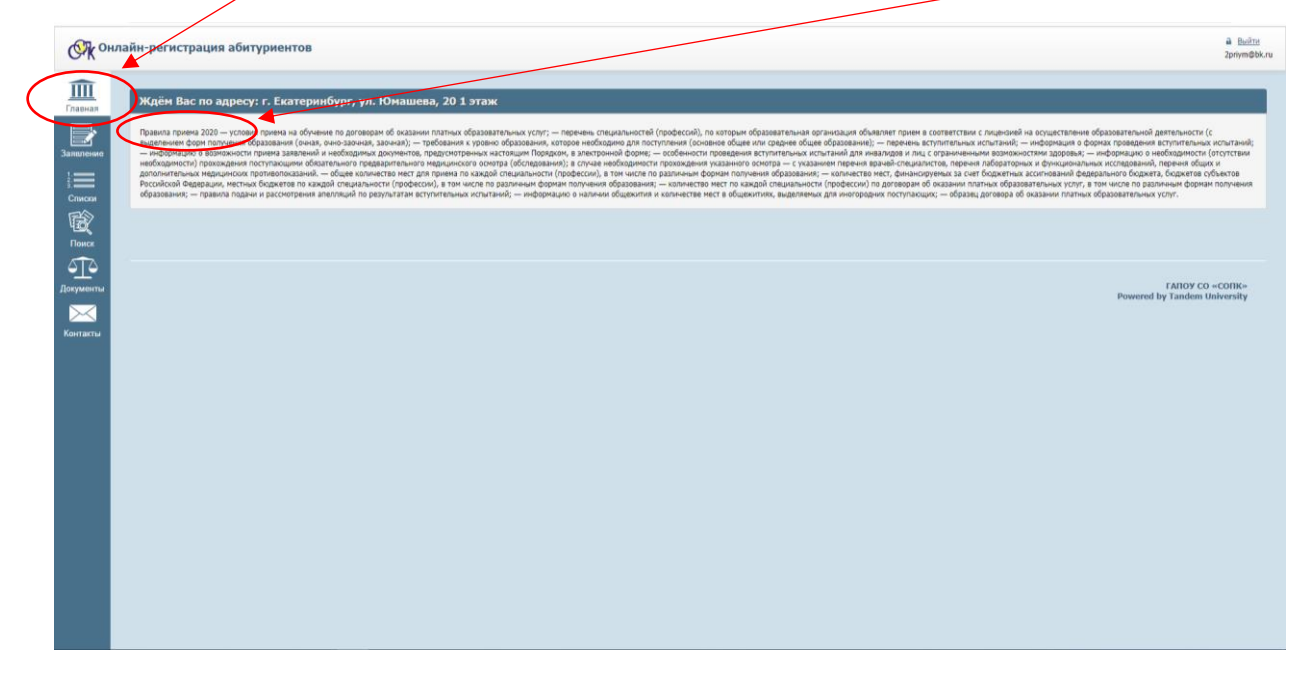

# Шаг б

Во вкладке «Заявление» появится всплывающее окно «Подать новое онлайн заявление»

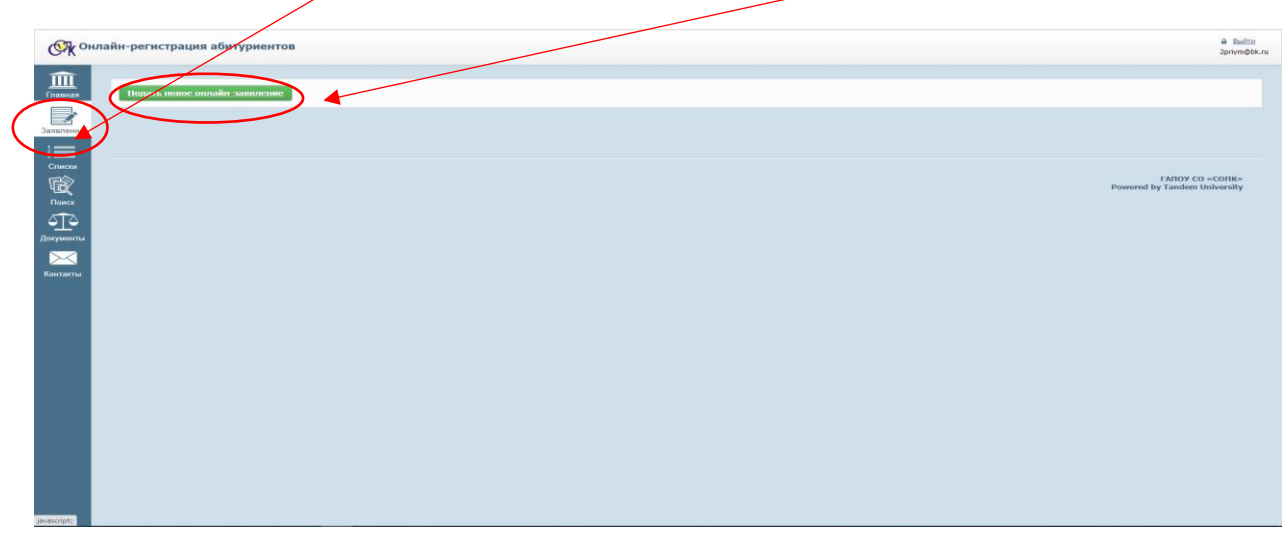

Шаг 7

«Основные данные» - дайте согласие на обработку ваших персональных данных, отметьте полученное вами образование, нажмите «далее».

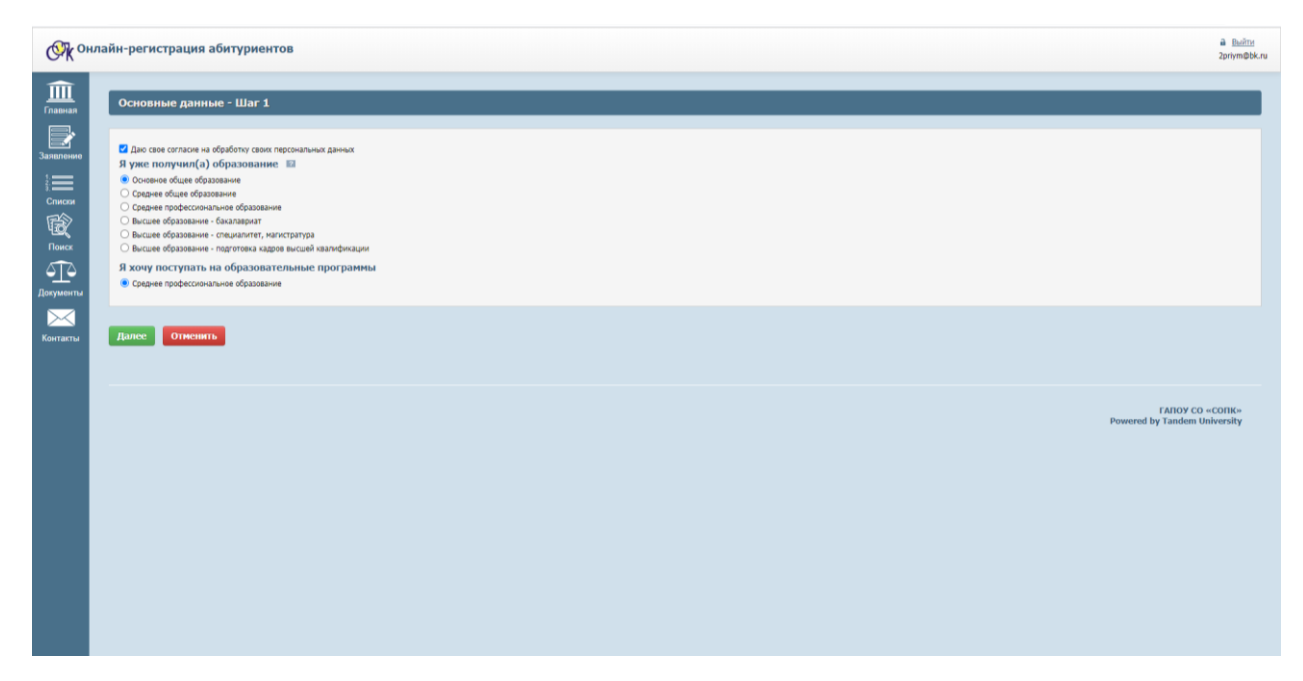

Выберите форму обучения которая Вас интересует, нажмите «далее».

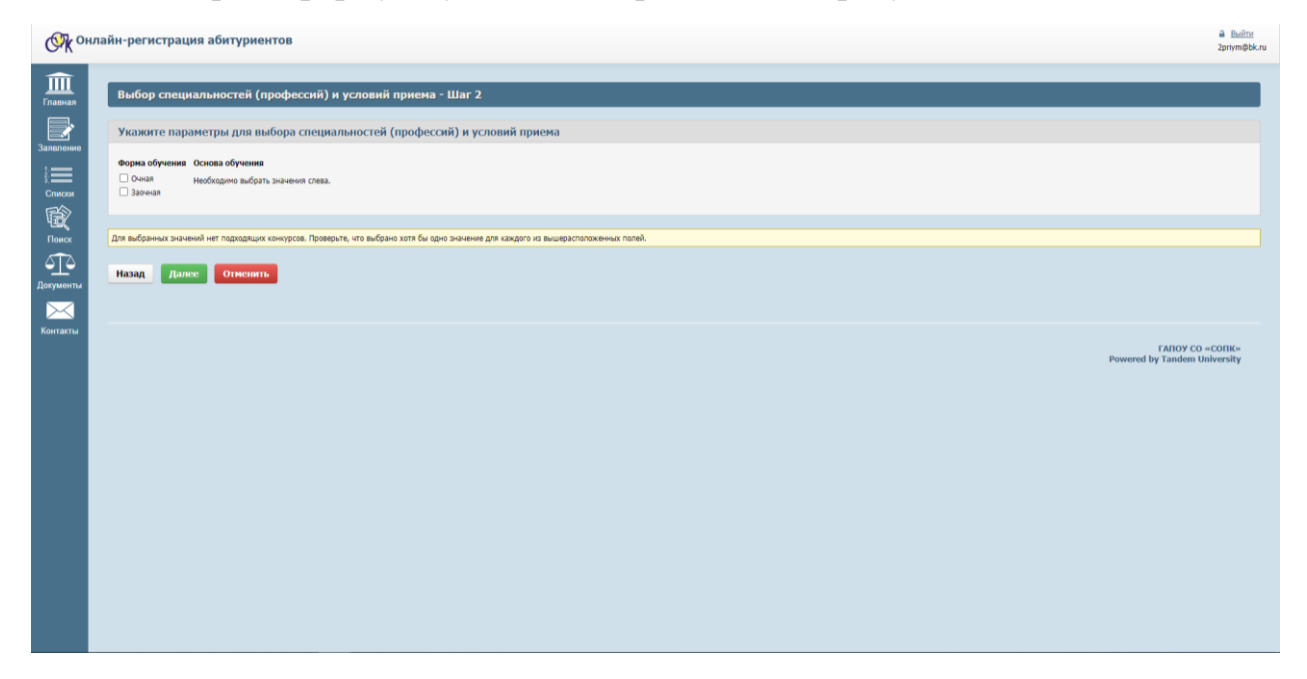

Шаг 9

Выберите специальность (специальности), которые вас интересует(ют), нажмите «далее».

| чэ.ог. цошкольное оор                     | азование (специальнос  | гь СПО), очная форма обучения                                                                                                    |                                                                                                |                           |               |                     |  |
|-------------------------------------------|------------------------|----------------------------------------------------------------------------------------------------|------------------------------------------------------------------------------------------------|---------------------------|---------------|---------------------|--|
| Филиал                                    | Подразделение          | Характеристики обучения                                                                                                    | Набор вступительных испытаний                                                                  | Вид приема                | Число<br>мест | Подано<br>заявлений |  |
| Головная организация (г.<br>Екатеринбург) | Образовательный        | Доцкольное образование (ДО (онное, База 9 классов)), повыш. ур., онн, 3 года 10 месяцев, на базе основное общее образ.,<br>Образовательный            | аступительные испытания не<br>предусмотрены                                                    | общий конкурс<br>(бюджет) | 25            | 1                   |  |
| 44.02.02 Преподавание в                   | начальных классах (сп  | циальность СПО), очная форма обучения                                                                                                    |                                                                                                |                           |               |                     |  |
| Филиал                                    | Подразделение          | Характеристики обучения                                                                                                    | Набор вступительных испытаний                                                                  | Вид приена                | Число<br>мест | Подано<br>заявлений |  |
| Головная организация (г.<br>Екатеринбург) | Образовательный        | Преподавание в начальных классах (ПНК (очное, База 11 классов)), повыш. ур., очн, 2 года 10 месяцев, на базе соо, Образовательный                     | вступительные испытания не<br>предусмотрены                                                    | общий конкурс<br>(бюджет) | 25            | 0                   |  |
| Головная организация (г.<br>Екатеринбург) | Образовательный        | Преподавание в начальных классах (ТНК (очнов, База 9 классов)), повыш. ур., очн, 3 года 10 месяцев, на базе основное общее образ.,<br>Образовательный | вступительные испытания не<br>предусмотрены                                                    | общий конкурс<br>(бюджет) | 50            | 2                   |  |
| 43.02.10 Туризн (специал                  | ьность СПО), очная фор | на обучения                                                                                                    |                                                                                                |                           |               |                     |  |
| Филиал                                    | Подразделение          | Характеристики обучения                                                                                                    | Набор вступительных испытаний                                                                  | Вид приена                | Число<br>мест | Подано<br>заявлений |  |
| Головная организация (r.<br>Екатеринбург) | Социальный             | Туризм (Туризм), повыш. ур., очн., 2 года 10 месяцев, на базе соо, Социальный                                                                         | вступительные испытания не<br>предусмотрены                                                    | общий конкурс<br>(бюджет) | 25            | 0                   |  |
| 49.02.01 Физическая кул                   | тура (специальность CI | ю), очная форма обучения                                                                                                    |                                                                                                |                           |               |                     |  |
| Филиал                                    | Подразделение          | Характеристики обучения                                                                                                    | Набор вступительных испытаний                                                                  | Вид приена                | Число<br>мест | Подано<br>заявлений |  |
| Головная организация (г.<br>Екатеринбург) | Образовательный        | Физическая купьтура (ФК (онное, База 11 классов)), повиш. ур., онн, 2 года 10 несяцев, на базе сво, Образовательный                                   | Легкая атлетика (зач. балл - 1; Тест.)<br>Обще Физическая Подготовка (зач.<br>балл - 1; Тест.) | общий конкурс<br>(бюджет) | 25            | 0                   |  |
| Головная организация (г.<br>Екатеринбург) | Образовательный        | Физическая культура (ФК (очнов, База 9 классов)), повыш. ур., очн, 3 года 10 месяцев, на базе основное общее образ., Образовательный                  | Пегкая атлетика (зач. балл - 1; Тест.)<br>Обще Физическая Подготовка (зач.<br>балл - 1; Тест.) | общий конкурс<br>(бюджет) | 25            | 1                   |  |

Расставьте приоритет специальностей, нажмите «далее».

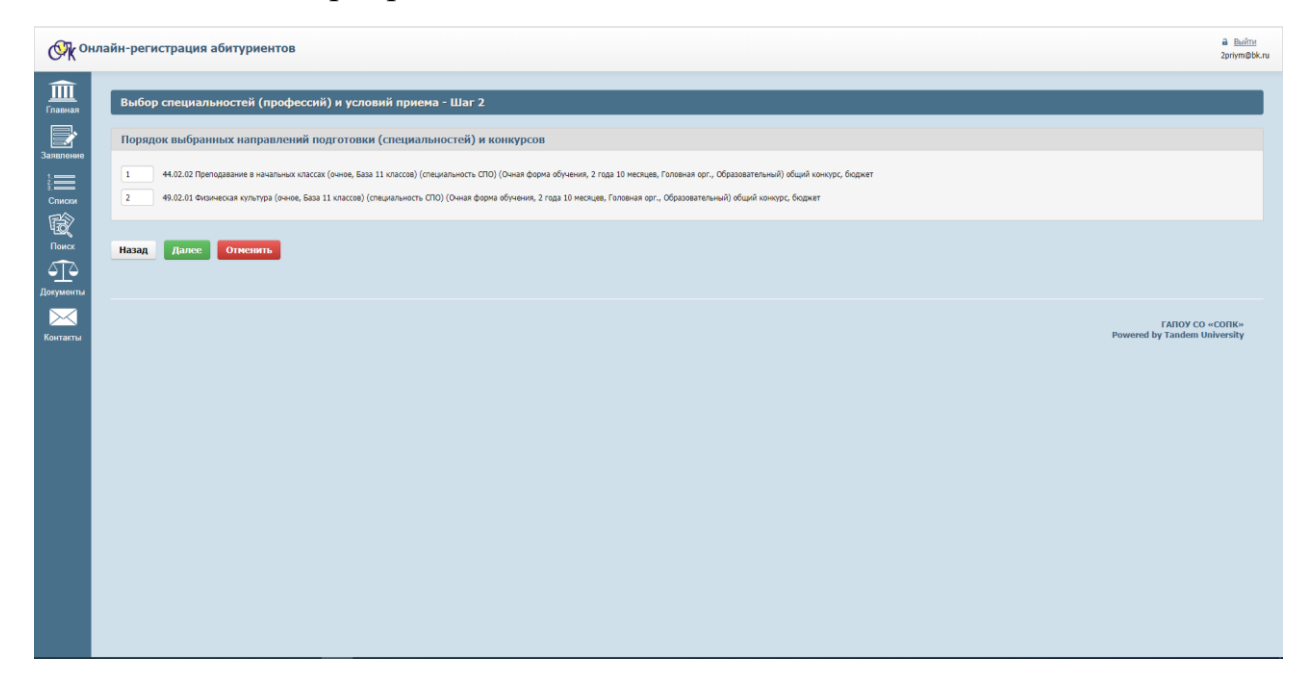

# Шаг 11

Заполните анкету, вводя данные в ячейки, нажмите «далее».

| © К онл             | айн-регистрация абитуриентов                                            |                     |                                    |               | a Builte<br>2priym@bk.ru |
|---------------------|-------------------------------------------------------------------------|---------------------|------------------------------------|---------------|--------------------------|
| <u>)</u><br>Главная | Заполнение анкеты - Шаг З                                               |                     |                                    |               |                          |
| Залиление           | ФИО                                                                     |                     |                                    |               |                          |
|                     | Фанклик * Или *<br>Иванова Ксения                                       | 0                   | тчество                            |               |                          |
| Списки              |                                                                         |                     |                                    |               |                          |
| Поиск               | Удостоверение личности                                                  |                     |                                    |               |                          |
| <u> </u>            | Тип удостоверения * Серия *                                             | н                   | onep*                              | Гражданство * |                          |
| Документы           | Кен выдано удостоверение * 🔛                                            | K                   | од подразделения *                 | Дата выдачи * |                          |
| Контакты            | ОУФМС России г.Краснотурынох                                            |                     | 660-051                            | 15.01.2018    |                          |
|                     | женский 🔍 27.12.1                                                       | 1994 IIII (         | г. Екатеринбург                    |               |                          |
|                     | Адрес регистрации * 🔜<br>Свердловская область, г "Краснотурыннск , ул I | Школьная 12, кв. 38 |                                    |               |                          |
|                     | Документ о полученном образов                                           | вании               |                                    |               |                          |
|                     | Страна *                                                                |                     | Населенный пункт * 🔛               |               |                          |
|                     | Россия                                                                  |                     | г. Краснотурычнок                  |               |                          |
|                     | Образовательная организация * 🔝                                         |                     |                                    |               |                          |
|                     | MAY COLL Nº 3                                                           |                     |                                    |               |                          |
|                     | Вид документа *                                                         |                     |                                    |               |                          |
|                     | Аттестат о среднем общем образовании                                    |                     |                                    |               |                          |
|                     | Уровень образования                                                     |                     | Уровень образования (по документу) |               |                          |
|                     | среднее оощее ооразование                                               |                     | Среднее общее образование          |               |                          |
|                     | Серия на Нонер 01605                                                    | 5000002675          | регистрационныя номер 🔛            |               |                          |
|                     | Дята выдачи "Год око                                                    | OH-VANUE *          |                                    |               |                          |
|                     | 02.06.2020 2020                                                         |                     |                                    |               |                          |
|                     | Число оценок «Удовлетворительно» - Число о                              | оценок «Хорошо» *   | Число оценок «Отлично» *           |               |                          |
|                     | 5 5                                                                     |                     | 8                                  |               |                          |

Прикрепите необходимые документы, указанные в перечне, нажмите «далее».

Во вкладке «Иные документы» прикрепляется: медицинская справка 086-у + (психиатр, нарколог), прививочный сертификат, медицинский страховой полис, приписное удостоверение/военный билет, снилс, инн.

Данный пакет документов переводится в формат архива и прикрепляется в «Иные документы»

| Файл Главная По                                                                                                    |                                                                                                    |                                                                                                    |                                                                                                    |                                                                                                    |                                                                                                    |                                                                                                    |                                                                               |                |                                         |      |
|----------------------------------------------------------------------------------------------------|----------------------------------------------------------------------------------------------------|----------------------------------------------------------------------------------------------------|----------------------------------------------------------------------------------------------------|----------------------------------------------------------------------------------------------------|----------------------------------------------------------------------------------------------------|----------------------------------------------------------------------------------------------------|-------------------------------------------------------------------------------|----------------|-----------------------------------------|------|
| ← → · ↑ □ ○ и                                                                                                    | ванов Иван Иванович                                                                                                    |                                                                                                    |                                                                                                    | ~                                                                                                    | <u>ت</u> ،                                                                                                    | , <b>0</b> r                                                                                          | Тоиск: Иванов Иван                                                            | н Иванович     |                                         |      |
| ^                                                                                                    | Visia o                                                                                                    | Лата изменени                                                                                                    | Тип                                                                                                    |                                                                                                    | Размер                                                                                                    |                                                                                                    |                                                                               |                |                                         |      |
| 🖈 Быстрый доступ                                                                                                    | ••••••••••••••••••••••••••••••••••••••                                                                                                    | 10.06.2020.12.2                                                                                                    | Adaha.                                                                                                    | A such at D                                                                                                    |                                                                                                    | 7E ME                                                                                                 |                                                                               |                |                                         |      |
| 🔜 Рабочий сто. 🖈                                                                                                    | Заключение нарколога                                                                                                    | 10.06.2020 13:3                                                                                                    | Adobe                                                                                                    | Acrobat D                                                                                                    | 51                                                                                                    | 75 KB                                                                                                 |                                                                               |                |                                         |      |
| 🐥 Загрузки 🛪                                                                                                    | заключение психиатра                                                                                                    | 10.06.2020 13:3                                                                                                    | Adobe                                                                                                    | Acrobat D                                                                                                    | 57                                                                                                    | 75 KG                                                                                                 |                                                                               |                |                                         |      |
| 🛗 Документы 🖈                                                                                                    | 🔁 заявление                                                                                                    | 10.06.2020 13:33                                                                                                    | Adobe                                                                                                    | Acrobat D                                                                                                    | 57                                                                                                    | 75 КБ                                                                                                 |                                                                               |                |                                         |      |
| 📰 Изображени 🖈                                                                                                    | 🔁 инн                                                                                                    | 10.06.2020 13:33                                                                                                    | Adobe                                                                                                    | Acrobat D                                                                                                    | 57                                                                                                    | 75 KB                                                                                                 |                                                                               |                |                                         |      |
| Тандем прием                                                                                                    | 🔁 медицинская справка 086-у                                                                                                    | 10.06.2020 13:33                                                                                                    | Adobe                                                                                                    | Acrobat D                                                                                                    | 57                                                                                                    | 75 KB                                                                                                 |                                                                               |                |                                         |      |
| Тандем прием                                                                                                    | 🔁 медицинский страховой полис                                                                                                    | 10.06.2020 13:33                                                                                                    | Adobe                                                                                                    | Acrobat D                                                                                                    | 57                                                                                                    | 75 KB                                                                                                 |                                                                               |                |                                         |      |
| 🔜 Электронная пс                                                                                                    | 🔁 паспорт гражданина                                                                                                    | 10.06.2020 13:33                                                                                                    | Adobe                                                                                                    | Acrobat D                                                                                                    | 57                                                                                                    | 75 KB                                                                                                 |                                                                               |                |                                         |      |
| 🤤 Электронная пс                                                                                                    | Приивочный сертификат                                                                                                    | 10.06.2020 13:3                                                                                                    | Adobe                                                                                                    | Acrobat D                                                                                                    | 51                                                                                                    | 75 KB                                                                                                 |                                                                               |                |                                         |      |
| Этот компьютер                                                                                                    | Приписное удостоверение                                                                                                    | 10.06.2020 13:3                                                                                                    | Adobe                                                                                                    | Acrobat D                                                                                                    | 57                                                                                                    | 75 KG                                                                                                 |                                                                               |                |                                         |      |
| Видео                                                                                                    | 🔁 фотографии                                                                                                    | 10.06.2020 13:33                                                                                                    | Adobe                                                                                                    | Acrobat D                                                                                                    | 51                                                                                                    | 75 KE                                                                                                 |                                                                               |                |                                         |      |
| Документы                                                                                                    |                                                                                                    |                                                                                                    |                                                                                                    |                                                                                                    |                                                                                                    |                                                                                                    |                                                                               |                |                                         |      |
| 🚽 Загрузки                                                                                                    |                                                                                                    |                                                                                                    |                                                                                                    |                                                                                                    |                                                                                                    |                                                                                                    |                                                                               |                |                                         |      |
| Изображения                                                                                                    |                                                                                                    |                                                                                                    |                                                                                                    |                                                                                                    |                                                                                                    |                                                                                                    |                                                                               |                |                                         |      |
| . Музыка                                                                                                    |                                                                                                    |                                                                                                    |                                                                                                    |                                                                                                    |                                                                                                    |                                                                                                    |                                                                               |                |                                         |      |
| объемные объ                                                                                                    |                                                                                                    |                                                                                                    |                                                                                                    |                                                                                                    |                                                                                                    |                                                                                                    |                                                                               |                |                                         |      |
| Рабочий стол                                                                                                    |                                                                                                    |                                                                                                    |                                                                                                    |                                                                                                    |                                                                                                    |                                                                                                    |                                                                               |                |                                         |      |
| Ц Локальный анс                                                                                                    |                                                                                                    |                                                                                                    |                                                                                                    |                                                                                                    |                                                                                                    |                                                                                                    |                                                                               |                |                                         |      |
| D Priem (D:)                                                                                                    |                                                                                                    |                                                                                                    |                                                                                                    |                                                                                                    |                                                                                                    |                                                                                                    |                                                                               |                |                                         |      |
| ФЛЕШКА (Е;)                                                                                                    |                                                                                                    |                                                                                                    |                                                                                                    |                                                                                                    |                                                                                                    |                                                                                                    |                                                                               |                |                                         |      |
| Breuerrow 12                                                                                                    |                                                                                                    |                                                                                                    |                                                                                                    |                                                                                                    |                                                                                                    |                                                                                                    |                                                                               |                |                                         |      |
|                                                                                                    |                                                                                                    |                                                                                                    |                                                                                                    |                                                                                                    |                                                                                                    |                                                                                                    |                                                                               |                |                                         |      |
| <mark>    ⊘ _ =</mark> =   Иванов Ива<br>Райл Главная Подел                                                                                                    | ин Иванович<br>ииться Вид<br>нов Ивац Ивацовиц                                                                                                    |                                                                                                    |                                                                                                    | ~ 4                                                                                                    | <i>7</i> . (                                                                                                    | Э. Поис                                                                                               | r Meaune Meau Mea                                                             | -              |                                         | ~    |
| і 🕑 🛄 ≠ і Иванов Ива<br>Райл — Главная Подел<br>⊢ → ∨ ↑ 🚺 → Иван                                                                                                    | ин Иеанович<br>инться Вид<br>ков Иван Иванович                                                                                                    |                                                                                                    | Tun                                                                                                    | ~ (                                                                                                    | 5                                                                                                    | О Поися                                                                                               | к: Иванов Иван Ива                                                            | —              |                                         | ~    |
| і I ⊇ , = Иванов Ива<br>Райл Главная Подел<br>- → ✓ ↑ . → Иван<br>* Быстрый доступ                                                                                                    | н Иванович<br>илъся Вид<br>нов Иван Иванович<br>Имя                                                                                                    | Дата изменения                                                                                                    | Тип                                                                                                    | ✓ {                                                                                                    | <b>д</b> у<br>змер                                                                                                    | Э Поися                                                                                               | к: Иванов Иван Ива                                                            | —              |                                         | ~    |
| <ul> <li>↓ ♥ ↓ Иванов Ива</li> <li>▶ Главная Подея</li> <li>▶ ✓ ↑ ↓ УИван</li> <li>★ Быстрый доступ</li> <li>₽абочий сто.</li> </ul>                                                                                                    | и Иванович<br>ииться Вид<br>пов Иван Иванович<br>Имя ^<br>Дадориент об образованнии + приложе                                                                                                    | Дата изменения<br>10.06.2020 13:32                                                                                                    | Тип<br>Открыть с по                                                                                                    | Раз<br>Раз<br>омощью Аdd                                                                                                    | ی<br>змер<br>сос ис                                                                                                    | ⊃ Поися                                                                                               | <: Иванов Иван Ива                                                            | —              |                                         | ~    |
| <ul> <li>↓</li></ul>                                                                                                    | и Иванович<br>инться Вид<br>нов Иван Иванович<br>Имя ^<br>Даркумент об образованиии + приложе<br>С акулючение нарколога                                                                                                    | Дата изменения<br>10.06.2020 13:32<br>10.06.2020 13:32                                                                                                    | Тип<br>Открыть с по<br>Открыть                                                                                                    | V I<br>Pa:<br>ромощью Add                                                                                                    | о<br>змер<br>сос ис<br>obe Reade                                                                                                    | Э Поися<br>ег XI                                                                                      | к: Иванов Иван Ива                                                            | —              |                                         | ~    |
| Image: Second state         Image: Second state         Image: Second state <td>и Иванович<br/>интъся Вид<br/>нов Иван Иванович<br/>Имя</td> <td>Дата изменения<br/>10.06.2020 13:32<br/>10.06.2020 13:32<br/>10.06.2020 13:32</td> <td>Тип<br/>Открыть с по<br/>Открыть<br/>Печать</td> <td>✓ И<br/>Раз<br/>ракощью Аddo</td> <td>ی<br/>عмep<br/>core we<br/>obe Reade</td> <td>О Поись<br/>ег XI</td> <td>с Иванов Иван Ива</td> <td>—</td> <td></td> <td>~</td>                                                                                                    | и Иванович<br>интъся Вид<br>нов Иван Иванович<br>Имя                                                                                                    | Дата изменения<br>10.06.2020 13:32<br>10.06.2020 13:32<br>10.06.2020 13:32                                                                                                    | Тип<br>Открыть с по<br>Открыть<br>Печать                                                                                                    | ✓ И<br>Раз<br>ракощью Аddo                                                                                                    | ی<br>عмep<br>core we<br>obe Reade                                                                                                    | О Поись<br>ег XI                                                                                      | с Иванов Иван Ива                                                             | —              |                                         | ~    |
| Image: Constraint of the second second s                    | н Иванович<br>ниться Вид<br>осе Иван Иванович<br>Има<br>Документ об образованиии + приложе<br>Даключение нарколога<br>Базолючение психнатра<br>Заключение психнатра                                                                                                    | Дата изменения<br>10.06.2020 13:32<br>10.06.2020 13:32<br>10.06.2020 13:32<br>10.06.2020 13:32                                                                                                    | Тип<br>Открыть с по<br>Открыть<br>Печать<br>7-71р                                                                                                    | ∨ 8<br>Ра:<br>Эмощью Аdo                                                                                                    | о<br>змер<br>obe Reade                                                                                                    | О Поися                                                                                               | с Иванов Иван Ива                                                             | нович          |                                         | ~    |
| Image: Solution         Image: Solution         Подел           Data         Главная         Подел           Image: Solution         Image: Solution         Image: Solution           Image: Solution         Image: Solution         Image: Solution           Image: Solution         Image: Solution                                                                                                    | и Иванович<br>интъса Вид<br>нов Иван Иванович<br>Има ^<br>Ваключение парколога<br>Ваключение психиатра<br>Ваключение психиатра<br>Ваключение психиатра<br>Ваключение по боразования + приложе<br>Ваключение парколога<br>ваключение по боразования + приложе<br>Ваключение по боразования + приложе<br>Ваклю                                                                                                    | Дата изменения<br>10.06.2020 13:32<br>10.06.2020 13:32<br>10.06.2020 13:32<br>10.06.2020 13:32<br>10.06.2020 13:32                                                                                                    | Тип<br>Открыть с во<br>Открыть<br>Печать<br>7-Zip<br>СРС SHA                                                                                                    | ✓ I<br>Раз<br>мощью Add<br>Аdd                                                                                                    | о<br>змер<br>core ие<br>obe Reade                                                                                                    | ⊃ Поися                                                                                               | с Иванов Иван Ива                                                             | мович          | >                                       | ~    |
| Image: Second second secon                    | и Изанович<br>иитьса Вид<br>пое Изан Изанович<br>Изал<br>документ об образованиии + приложе<br>документ об образованиии + приложе<br>документ об образованиии + приложе<br>документ об образованиии + приложе<br>документ об образованиии + приложе<br>документ об образованиии + приложе<br>документ об образованиии + приложе<br>документ об образованиии + приложе<br>документ об образованиии + приложе<br>документ об образованиии + приложе<br>документ об образованиии + приложе                                                                                                    | Дата изменения<br>10.06.2020 13:32<br>10.06.2020 13:32<br>10.06.2020 13:32<br>10.06.2020 13:32<br>10.06.2020 13:32<br>10.06.2020 13:32                                                                                                    | Тип<br>Открыть с по<br>Открыть<br>Печать<br>7-Zip<br>CRC SHA                                                                                                    | ✓ 4<br>Раз<br>омощью Аdс                                                                                                    | ی<br>عмep<br>obe Reade                                                                                                    | Поисе<br>ег XI                                                                                        | с Иванов Иван Ива                                                             | нович          | > >                                     | ~    |
| Image: Solid         Главная         Подел           Trasenaя         Подел           Image: Solid         Главная         Подел           Image: Solid         Image: Solid         Image: Solid         Image: Solid           Image: Solid         Image: Solid         Image: Solid         Image: Solid         Image: Solid           Image: Solid         Image: Solid         Image: Soli                                                                                                    | и Иванович<br>интъса Вид<br>нов Иванович<br>Има Соронания на приложе<br>В раслочение парколога<br>В заклочение парколога<br>В заклочен                      | Дата изменения<br>10.06.2020 13:32<br>10.06.2020 13:32<br>10.06.2020 13:32<br>10.06.2020 13:32<br>10.06.2020 13:32<br>10.06.2020 13:32<br>10.06.2020 13:32                                                                                         | Тип<br>Открыть с пс<br>Открыть<br>Печать<br>7-Zip<br>CRC SHA<br>Ф Проверка с и<br>У ФРМе с ма                                                                                                    | Раз<br>Раз<br>омощью Аdd<br>спользовани<br>спользовани<br>спользовани                                                                                                    | ар (У<br>змер<br>сто ие<br>рове Reade                                                                                                    | С Поисе<br>er XI                                                                                      | с Иванов Иван Ива                                                             | нович          | > >                                     | ~    |
| Image: Second second secon                    | и Иванович<br>иитъса Вид<br>по Иван Иванович<br>Има                                                                                                    | Дата изменения<br>10.06.2020 13:32<br>10.06.2020 13:32<br>10.06.2020 13:32<br>10.06.2020 13:32<br>10.06.2020 13:32<br>10.06.2020 13:32<br>10.06.2020 13:32<br>10.06.2020 13:32                                                                     | Тип<br>Открыть с по<br>Открыть<br>Печать<br>7-Zip<br>CRC SHA<br>Проверка с и<br>// Whet Crypte                                                                                                    | <ul> <li>Раз</li> <li>Раз</li> <li>раз</li> <li>раз</li></ul>                                                                                                    | С S<br>змер<br>стане<br>ком Windc                                                                                                    | Э Поиси<br>er XI                                                                                      | с Иванов Иван Ива<br>der                                                      | мович          | > > > >                                 | ~    |
| Тлавная         Подей           Тлавная         Подей           Тлавная         Подей           Товеная         Подей           Вый         Тлавная           Быстрый досуп         Рабочий стоя #           Загрузки         #           Документы         #           Тлавеная         Подей           Загрузки         #           Загрузки         #           Электронная пс         Электронная пс                                                                                                    | и Изанович<br>интъс Вид<br>тов Изан Изанович<br>Има Сарановичина н приложе<br>В документ об образованиина + приложе<br>В документо в образованиина + приложе<br>В документо в образованиина + приложе<br>В документо в образованиина + приложе<br>В документо в образованиина + приложе<br>В документо в образованиина + приложе<br>В медициинская справка 086-у<br>В медициинская справка 086-у<br>В медиинская справка 086-у<br>В медиинская справка 086-у<br>В медиинская справкая справка 086-у<br>В медии                                                                            | Дата изменения<br>10.06.2020 13:32<br>10.06.2020 13:32<br>10.06.2020 13:32<br>10.06.2020 13:32<br>10.06.2020 13:32<br>10.06.2020 13:32<br>10.06.2020 13:32<br>10.06.2020 13:32                                                                     | Тип<br>Открыть с по<br>Открыть<br>Печать<br>7-Zip<br>СRC SHA<br>♥ VIPNet Crypte<br>♥ VIPNet Crypte<br>● Ormpasurь ф.                                                                                                    | <ul> <li>І</li> <li>Раз</li> <li>Раз</li> <li>раз</li> <li>раз</li></ul>                                                                                                    | со<br>змер<br>соске<br>нем Windc<br>ViPNet                                                                                                    | <ul> <li>Поися</li> <li>er XI</li> <li>ows Defeno</li> </ul>                                          | с Иванов Иван Ива<br>der                                                      | нович          | >>>>>>>>>>>>>>>>>>>>>>>>>>>>>>>>>>>>>>> | ~    |
| Советствий доступ     Советствий доступ     Рабочий сто #     Загрузки     Советствий доступ     Рабочий сто #     Загрузки     Советствий доступ     Рабочий сто #     Загрузки     Тандем прием     Занстронная пс     Занстронная пс     | и Иванович<br>интъса Вид<br>се Иван Иванович<br>Имя                                                                                                    | Дата изменения<br>10.06.2020 13а2<br>10.06.2020 13а2<br>10.06.2020 13а2<br>10.06.2020 13а2<br>10.06.2020 13а2<br>10.06.2020 13а2<br>10.06.2020 13а2<br>10.06.2020 13а2<br>10.06.2020 13а2                                                          | Тип           Открыть с пе           Печать           7-Zip           Ф.К. SHA           Проверка с и           № ViPNet Crypts           © Отправить пи           © Отправить пи                                                                                                    | <ul> <li>4</li> <li>Раз</li> <li>омощью Аdс</li> <li>спользовани</li> <li>обладресату</li> <li>исьмо адресату</li> </ul>                                                                                                    | ی<br>عید بر بر<br>bbe Reade<br>بر بر بر بر بر بر بر بر بر بر بر بر بر ب                                                                                                    | Э Поиси<br>er XI                                                                                      | с Иеаное Иеан Иеа<br>der                                                      | нович          | >>>>>>>>>>>>>>>>>>>>>>>>>>>>>>>>>>>>>>> | ~    |
| Сокументы     Сокументы      Сокументы      Сокументы     Сокументы      Сокументы      Сокуме | и Изанович<br>интъса Вид<br>тор Изан Изанович<br>Изал<br>документ об образованнии + приложе<br>документ об образованнии + приложе<br>документ образованнии + приложе<br>документ образованнии + приложе<br>документ обра                                                                                                    | Дата изменения<br>10.06.2020 13:32<br>10.06.2020 13:32<br>10.06.2020 13:32<br>10.06.2020 13:32<br>10.06.2020 13:32<br>10.06.2020 13:32<br>10.06.2020 13:32<br>10.06.2020 13:32<br>10.06.2020 13:32<br>10.06.2020 13:32                             | Тип           Открыть с по<br>Открыть           Проверка с и           • VIPNet Cryptc           • VIPNet Cryptc           • Ornpastrs фi           • Ornpastrs fi           • Ornpastrs fi                                                                                                    | <ul> <li>Ра:</li> <li>Ра:</li> <li>омощью Аdc</li> <li>спользовани</li> <li>обладарсату</li> <li>съмо адресату</li> <li>съмо адресата</li> <li>заder 12</li> </ul>                                                                                                    | со<br>змер<br>рове Reade<br>нем Windo<br>ViPNet<br>my ViPNet                                                                                                    | Э Поися<br>er XI                                                                                      | с: Иванов Иван Иван<br>Иванов Иван Иван                                       |                | >>>>>>>>>>>>>>>>>>>>>>>>>>>>>>>>>>>>>>> | ~    |
| Славная Подел     Славная Подел     Славная Подел     Славная Подел     Славная Подел     Славная с     Славная пс     Злектронная пс     Злектронная пс     Злектронная пс     Злектоннаютер     Видео                                                                                                    | и Изанович<br>инться Вид<br>нов Изан Изанович<br>Има ^<br>заключение парколога<br>заключение парколога<br>заключение парк   | Дита изменения<br>10.06.2020 13:32<br>10.06.2020 13:32<br>10.06.2020 13:32<br>10.06.2020 13:32<br>10.06.2020 13:32<br>10.06.2020 13:32<br>10.06.2020 13:32<br>10.06.2020 13:32<br>10.06.2020 13:32<br>10.06.2020 13:32<br>10.06.2020 13:32         | Тип<br>Открыть с пе<br>Открыть<br>Печать<br>7-Zip<br>СRC SHA<br>Эпроверка с и<br>Отправить фи<br>АвВуу Fincke<br>Дороверть мі                                                                                                    | <ul> <li>4</li> <li>Раз</li> <li>разовани</li> <li>разовани</li> <l< td=""><td>со с ла<br/>змер<br/>сосме<br/>вем Windo<br/>ViPNet<br/>ту ViPNet</td><td><ul> <li>Поися</li> <li>er XI</li> <li>ows Defense</li> </ul></td><td>с Иванов Иван Ива<br/>der</td><td>нович</td><td>&gt;&gt;&gt;&gt;&gt;&gt;&gt;&gt;&gt;&gt;&gt;&gt;&gt;&gt;&gt;&gt;&gt;&gt;&gt;&gt;&gt;&gt;&gt;&gt;&gt;&gt;&gt;&gt;&gt;&gt;&gt;&gt;&gt;&gt;&gt;&gt;&gt;&gt;&gt;</td><td>~</td></l<></ul>                                                                                                    | со с ла<br>змер<br>сосме<br>вем Windo<br>ViPNet<br>ту ViPNet                                                                                                    | <ul> <li>Поися</li> <li>er XI</li> <li>ows Defense</li> </ul>                                         | с Иванов Иван Ива<br>der                                                      | нович          | >>>>>>>>>>>>>>>>>>>>>>>>>>>>>>>>>>>>>>> | ~    |
| Image: Second second secon                    | и Иванович<br>иитьса Вид<br>тое Иван Иванович<br>Има                                                                                                    | Дата изменения<br>10.06.2020 13:32<br>10.06.2020 13:32<br>10.06.2020 13:32<br>10.06.2020 13:32<br>10.06.2020 13:32<br>10.06.2020 13:32<br>10.06.2020 13:32<br>10.06.2020 13:32<br>10.06.2020 13:32<br>10.06.2020 13:32                             | Twn           Orxpars c nc           Orxpars           Revars           7-Zip           CRC SHA           1           Posepara c nc           VIPNet Crypte           Ornpastrs but           ABBYY FineRe           Monosethan the           Tposeparts the                                                                                                    | <ul> <li>Раз</li> <li>Раз</li> <li>Спользовани</li> <li>File</li> <li>айл адресату</li> <li>ссьмо адресат</li> <li>авирусы</li> </ul>                                                                                                    | Simep<br>Sobe Reade<br>mem Windo<br>ViPNet<br>ViPNet                                                                                                    | Э Поися<br>er XI                                                                                      | с Иванов Иван Иваа<br>def                                                     | нович          | >                                       | ~    |
| Выстрый досул           Эвйс           Главная           Подел           Эвістрый досул           Выстрый досул           Вастрый досул           Вастрый досул           Вастрый досул           Вастрый досул           Вастрый досул           Подел           Элагузки           Тандем прием           Электронная пс           Электронная пс           Электроная           Электроная           Электроная           Электроная           Электроная           Электроная           Элект                                                                                                    | и Изанович<br>илтьса вид<br>тов Изан Изанович<br>Изая Соронании + приложе<br>В аключение перколога<br>В аключение перколога<br>В аключение перкол                | Дота изменения<br>10.06.2020 13:32<br>10.06.2020 13:32<br>10.06.2020 13:32<br>10.06.2020 13:32<br>10.06.2020 13:32<br>10.06.2020 13:32<br>10.06.2020 13:32<br>10.06.2020 13:32<br>10.06.2020 13:32<br>10.06.2020 13:32                             | Тип<br>Открыть с пс<br>Открыть<br>Печать<br>7-Zip<br>СRC SHA<br>Э Проверка с и<br>АВВУУ FinRe<br>К<br>Проверкть ни<br>АВВУУ FinRe<br>К<br>Проверкть ни<br>АВВУУ FinRe                                                                                                    | <ul> <li>Ц</li> <li>Раз</li> <li>разомощью Аdo</li> <li>спользования</li> <li>общью Аdo</li> <li>спользования</li> <li>спользования</li> <li></li></ul>                                                                                                    | бо<br>змер<br>сове Reade<br>new Windo<br>ViPNet<br>Try ViPNet                                                                                                    | <ul> <li>Поися</li> <li>er XI</li> <li>ows Defension</li> </ul>                                       | с Иванов Иван Иваа<br>der                                                     | нович          | >                                       | ~~~  |
| Соражения     Соражения     Соражения                                                                                                    | и Иванович<br>интъса Вид<br>по Иван Иванович<br>Има                                                                                                    | Дата изменения<br>10.06.2020 13а2<br>10.06.2020 13а2<br>10.06.2020 13а2<br>10.06.2020 13а2<br>10.06.2020 13а2<br>10.06.2020 13а2<br>10.06.2020 13а2<br>10.06.2020 13а2<br>10.06.2020 13а2<br>10.06.2020 13а2                                       | Тип<br>Открыть с пс<br>Открыть<br>Печать<br>7-Zip<br>Проверка с и<br>У UPNet Crypte<br>Отпраенть фи<br>Ф Отпраенть ни<br>Ф Отпраенть ни<br>Ф Отпраенть ни<br>Ф Отпраенть ни<br>Ф Отпраенть ни<br>Ф Отпраенть ни<br>Ф Отпраенть ни                                                                                                    | <ul> <li>Дани и пользования</li> <li>спользования</li> <li>спользования</li> <l< td=""><td>Simep<br/>Simep<br/>Concrete<br/>Sobe Reade<br/>New Window<br/>ViPNet<br/>ry ViPNet</td><td>C Nonce<br/>er XI</td><td>с Иеаное Иеан Иеа<br/>der</td><td>нович</td><td>□</td><td>~</td></l<></ul>                                                                                                    | Simep<br>Simep<br>Concrete<br>Sobe Reade<br>New Window<br>ViPNet<br>ry ViPNet                                                                                                    | C Nonce<br>er XI                                                                                      | с Иеаное Иеан Иеа<br>der                                                      | нович          | □                                       | ~    |
|                                                                                                    | и Изанович<br>илас Вад<br>со Изан Изанович<br>Изаз Сравний + приложа<br>В заключение парколога<br>заключение парколога<br>заключение парколо        | Дята изменения<br>10.06.2020 13:32<br>10.06.2020 13:32<br>10.06.2020 13:32<br>10.06.2020 13:32<br>10.06.2020 13:32<br>10.06.2020 13:32<br>10.06.2020 13:32<br>10.06.2020 13:32<br>10.06.2020 13:32<br>10.06.2020 13:32                             | Тип<br>Открыть с па<br>Открыть<br>Печать<br>7-Zip<br>CRC SHA<br>Э Проевра с и<br>4 ViPNet Cryptc<br>Э Отправить ф<br>АВВУУ Finde<br>К Просерить ні<br>даржуть барасть<br>Предоставить<br>Э Халить барас                                                                                                    | <ul> <li>Ра:</li> <li>Ра:</li></ul>                                                                                                    | а<br>змер<br>оbe Reade<br>мем Windc<br>ViPNet<br>my ViPNet                                                                                                    | Э Поиси<br>er XI                                                                                      | к: Иванов Иван Иван                                                           | нович          | □                                       | ~    |
|                                                                                                    | и Изанович<br>интъса Вид<br>по Изан Изанович<br>Има ^<br>Ваклочение парколога<br>завлючение парколога<br>завлючение парко   | Дита изменения<br>10.66.2020 1332<br>10.66.2020 1332<br>10.66.2020 1332<br>10.66.2020 1332<br>10.66.2020 1332<br>10.66.2020 1332<br>10.66.2020 1332<br>10.66.2020 1332<br>10.66.2020 1332<br>10.66.2020 1332<br>10.66.2020 1332                    | Тип           Открыть с по<br>Открыть<br>Печать<br>7-Zip           СКС SHA           Проверка с и<br>Отправить по<br>АВВУУ FineRe           Отправить по<br>АВВУУ FineRe           Проверить и<br>Доосерить по<br>Предоставить<br>Далить беза                                                                                                    | спользовани<br>спользовани<br>File<br>звля адресату<br>ксыло адресату<br>сыло адресату<br>соступ к<br>создрати к<br>создрати к<br>создрати к<br>создрати к                                                                                                    | со<br>змер<br>сосме<br>obe Reade<br>windo<br>ViPNet<br>try ViPNet                                                                                                    | С Поись<br>er XI                                                                                      | с Иеанов Иеан Иеа<br>der                                                      | нович          | >>>>>>>>>>>>>>>>>>>>>>>>>>>>>>>>>>>>>>> | ~    |
|                                                                                                    | и Изанович<br>илтьс Вид<br>тов Изан Изанович<br>Илл Солонании + приложе<br>В заключение парколога<br>В заключение парколога<br>В заклю                      | Дата изменения<br>10.06.2020 13:32<br>10.06.2020 13:32<br>10.06.2020 13:32<br>10.06.2020 13:32<br>10.06.2020 13:32<br>10.06.2020 13:32<br>10.06.2020 13:32<br>10.06.2020 13:32<br>10.06.2020 13:32<br>10.06.2020 13:32                             | Тип<br>Открыть с по<br>Открыть с по<br>Открыть с по<br>Открыть с по<br>Проверка с и<br>Отправить ф.<br>Отправить ф.<br>Проверка с и<br>Отправить м.<br>АВВҮҮ FineRe<br>К. Проверкть на<br>Проверкть на<br>Добаенть в а<br>Добаенть в а<br>Добаенть в а<br>Добаенть в а                                                                                                    | <ul> <li>И Разования</li> <li>спользования</li> <li>споль</li></ul>                                                                                                    | Some<br>Some<br>Some<br>Some<br>Some<br>Some<br>Some<br>Some                                                                                                    | Э Поися<br>ar XI                                                                                      | с: Иванов Иван Иваа<br>def                                                    | нович          | >>>>>>>>>>>>>>>>>>>>>>>>>>>>>>>>>>>>>>  | ~    |
|                                                                                                    | и Изанович<br>илтас Вид<br>нов Изан Изанович<br>Има ^<br>заключение парколога<br>заключение парколога<br>в аключение парколога<br>заключение парколога<br>заключение<br>заключение парколога<br>заключение<br>заключение парколога<br>заключение парколога<br>заключение па | Дата изменения<br>10.06.2020 13:32<br>10.06.2020 13:32<br>10.06.2020 13:32<br>10.06.2020 13:32<br>10.06.2020 13:32<br>10.06.2020 13:32<br>10.06.2020 13:32<br>10.06.2020 13:32<br>10.06.2020 13:32<br>10.06.2020 13:32<br>10.06.2020 13:32         | Тип<br>Открыть с пе<br>Открыть<br>Печать<br>7-Zip<br>СRC SHA<br>Проверка с и<br>УПРЫЕ Суруба<br>Отправить пи<br>АВВУУ FineRe<br>Добавить в ар<br>Добавить в ар<br>Добавить в ар<br>Добавить в ар<br>Добавить в ар                                                                                                    | <ul> <li>4</li> <li>Раз</li> <li>Спользовани</li> <li>обла даресату</li> <li>како адреса</li> <li>како адреса</li> <l< td=""><td>с<br/>змер<br/>сосме<br/>bbe Reade<br/>new Windo<br/>ViPNet<br/>my ViPNet<br/>s Ивани Ива<br/>вить по е</td><td><ul> <li>Поисо</li> <li>er XI</li> <li>ows Defension</li> <li>aнович.ra</li> </ul></td><td>с Иванов Иван Ива<br/>der</td><td>нович</td><td>□</td><td>~</td></l<></ul>                                                                                                    | с<br>змер<br>сосме<br>bbe Reade<br>new Windo<br>ViPNet<br>my ViPNet<br>s Ивани Ива<br>вить по е                                                                                                    | <ul> <li>Поисо</li> <li>er XI</li> <li>ows Defension</li> <li>aнович.ra</li> </ul>                    | с Иванов Иван Ива<br>der                                                      | нович          | □                                       | ~    |
| Image: Second Second Secon                    | и Иванович<br>интъса Вид<br>се Иван Иванович<br>Има                                                                                                    | Дата изменения<br>10.06.2020 13:32<br>10.06.2020 13:32<br>10.06.2020 13:32<br>10.06.2020 13:32<br>10.06.2020 13:32<br>10.06.2020 13:32<br>10.06.2020 13:32<br>10.06.2020 13:32<br>10.06.2020 13:32<br>10.06.2020 13:32                             | Тип<br>Открыть с пс<br>Открыть<br>Печать<br>7-Zip<br>СКС SHA<br>10 Проверка с и<br>ФТРАНСТУРС<br>Отправить ри<br>АВВУУ FineRe<br>СПроверкть на<br>ФТРАНСТУРС<br>Отправить ри<br>Добаенть в а<br>Добаенть в а<br>Добаенть в а<br>Добаенть в а<br>Добаенть в а<br>Добаенть в а<br>Добаенть в а                                                                                                    | Спользования<br>от пользования<br>от пользовани<br>от пользования<br>от пользования<br>от пользовани<br>от пол | а Иван Ив<br>в Иван Ив<br>в Иван Ив<br>в Иван Ив                                                                                                    | <ul> <li>Поисо</li> <li>er XI</li> <li>ows Defension</li> <li>aнович.ra</li> <li>aнович.ra</li> </ul> | с: Иванов Иван Иван<br>def<br>f <sup>*</sup>                                  | - нович        | →<br>→<br>→                             | ~    |
| Эт         Изанов Иаз           Тлавная         Подел           Тлавная         Подел           Эт         Тавная           Подел         Тавная           Эт         Тавная           Эт         Тавная           Подел         Танден прием           Эт         Танден прием           Этот компьютер         Видео           Видео         Документы           Чображения         Мображения           Мображения         Мображения           Обража         Орака           Орасыные обы         Рабочий стол           Подельный дост         Орака                                                                                                    | и Изанович<br>илтас Вид<br>по Изан Изанович<br>Изал Солозни и приложе<br>В заключение перколога<br>В заключение перколога<br>В заключе                      | Дота изменения<br>10.06.2020 13:32<br>10.06.2020 13:32<br>10.06.2020 13:32<br>10.06.2020 13:32<br>10.06.2020 13:32<br>10.06.2020 13:32<br>10.06.2020 13:32<br>10.06.2020 13:32<br>10.06.2020 13:32<br>10.06.2020 13:32<br>10.06.2020 13:32         | Тип<br>Открыть с пе<br>Открыть<br>Печать<br>7-Zip<br>СКС SHA<br>Проверка с и<br>Отправить пи<br>АВВУУ FineRe<br>К Проверкть на<br>АВВУУ Бакить сар<br>Продоставить<br>Продоставить<br>ССС SHA<br>Отправить пи<br>АВВУУ FineRe<br>Добозить сар<br>Добозить сар<br>Добозить сар<br>Добозить сар                                                                                                    | <ul> <li>4</li> <li>Раз</li> <li>спользования</li> <li>File</li> <li>вайл адресату</li> <li>rcconascentra</li> <li>sapecary</li> <li>варуса</li> <li>зарагория</li> <li>создератно</li> <li>рхкве</li> <li>укве и отраркие и отраркие и отраркие и отраркие и отраркие и отраркие и отраркие и странорхике</li> </ul>                                                                                                    | а Лван Ив<br>в Иван Ивание<br>в Ивание                                                                                                    | <ul> <li>Поисо</li> <li>er XI</li> <li>aws Defension</li> <li>amail</li> <li>анович.га</li> </ul>     | с Иванов Иван Иваа<br>der<br>r <sup>a</sup> и отправить по ес                 | нович<br>      | → → →   →   →                           | ~    |
| Э         •         Иванов Ива           Бийл         Главная         Подел           •         •         •         Иванов Ива           •         •         •         •         Иванов Ива           •         •         •         •         •         Иванов Ива           •         •         •         •         •         •         •         •         •         •         •         •         •         •         •         •         •         •         •         •         •         •         •         •         •         •         •         •         •         •         •         •         •         •         •         •         •         •         •         •         •         •         •         •         •         •         •         •         •         •         •         •         •         •         •         •         •         •         •         •         •         •         •         •         •         •         •         •         •         •         •         •         •         •         •         •         •         •         <                                                                                                    | и Иванович<br>интъса Вид<br>се Иван Иванович<br>Имя                                                                                                    | Дата изменения<br>10.06.2020 13а2<br>10.06.2020 13а2<br>10.06.2020 13а2<br>10.06.2020 13а2<br>10.06.2020 13а2<br>10.06.2020 13а2<br>10.06.2020 13а2<br>10.06.2020 13а2<br>10.06.2020 13а2<br>10.06.2020 13а2<br>10.06.2020 13а2                    | Тип<br>Открыть с пс<br>Открыть<br>Печать<br>7-Zip<br>Проверка с и<br>Откраенть Ф<br>Откраенть Ф<br>Ф<br>Откраенть Ф<br>Асбаенть в ај<br>Добаенть в ај<br>Добаенть в ај<br>Добаенть в ај<br>Добаенть в ај<br>Откраенть                                                                                                    | <ul> <li>Спользования</li> <li>Спользования</li> <li>Спол</li></ul>                                                                                                    | с )<br>SMep<br>слеми<br>cobe Reade<br>tes Windc<br>ViPNet<br>viPNet<br>s Иван Ив<br>вить по с-<br>s Иван Ив                                                                                                    | Поисе<br>er XI<br>ows Defense<br>анович.га<br>анович.га<br>анович.га                                  | с Иеаное Иеан Иеа<br>der<br>r <sup>*</sup>                                    | нович<br>-mail | →<br>→<br>→                             | ~    |
|                                                                                                    | и Изанович<br>илтьс Вид<br>тов Изан Изанович<br>Изая Солонановичи на приложе<br>В заключение парколога<br>заключение парколога<br>заключение<br>заключение<br>заключение парколога<br>заключение парколога<br>заключен      | Дята наменения<br>10.06.2020 13а2<br>10.06.2020 13а2<br>10.06.2020 13а2<br>10.06.2020 13а2<br>10.06.2020 13а2<br>10.06.2020 13а2<br>10.06.2020 13а2<br>10.06.2020 13а2<br>10.06.2020 13а2<br>10.06.2020 13а2<br>10.06.2020 13а2<br>10.06.2020 13а2 | Тип<br>Открыть с пс<br>Открыть<br>Печать<br>7-Zip<br>СRC SHA<br>Проверка с и<br>У UPNAE Crypte<br>Отправить фи<br>АВВУҮ FineRe<br>Кародотавить с<br>Проверка ки<br>ССС SHA<br>Отправить фи<br>АВВУУ FineRe<br>Добавить с ај<br>Добавить с ај<br>Добавить с ај<br>Добавить с ај<br>Добавить с ај<br>Варедата                                                                                                    | <ul> <li>4</li> <li>Раз</li> <li>Раз</li></ul>                                                                                                    | с У<br>змер<br>сон ме<br>obbe Reade<br>wobbe Reade<br>viPNet<br>ту ViPNet<br>ту ViPNet<br>s Иван Ив<br>вить по е-<br>s Иван Ив                                                                                                    | P Roker<br>r XI<br>arrosus Defen<br>mail<br>arrosus.ra                                                | с Иванов Иван Иваа<br>der<br>r <sup>*</sup> и отправить по е-                 | нович<br>-mail | → → →   →   →   →                       | ~    |
| Сосанные обч<br>Сосанный досуго<br>Сосанные обч<br>Сосанные обч<br>Сос                                                                                                    | и Изанович<br>интъса Вид<br>тов Изан Изанович<br>Мля ^<br>азилочение парколога<br>заязлочение парколога<br>заязлочение паркол           | Дита изменения<br>10.66.2020 1332<br>10.66.2020 1332<br>10.66.2020 1332<br>10.66.2020 1332<br>10.66.2020 1332<br>10.66.2020 1332<br>10.66.2020 1332<br>10.66.2020 1332<br>10.66.2020 1332<br>10.66.2020 1332<br>10.66.2020 1332                    | Тип           Открыть с пе<br>Открыть<br>Печать<br>7-Zip           СКС SHA           Проверка с и           Отправить пи<br>АВВУУ FineRe           Отправить пи<br>С           Проверить ни<br>С           Проверить ни<br>С           Проверить ни<br>С           Проверить ни<br>С           Проверить на<br>Добозить в ај<br>Добозить в ај<br>Добозить в ај<br>Добозить в ај<br>Добозить в ај           Върезать<br>Копировать                                                                                                    | спользовани<br>спользовани<br>File<br>авирусы<br>а вирусы<br>а оступ к<br>озаратно<br>рохив: "Иванов<br>рохив: "Иванов                                                                                                    | C J J Mep<br>Jer ver<br>Jer ver ver<br>Jer ver ver<br>Jer ver<br>Jer ver<br>Jer ver<br>Jer ver<br>Jer ver<br>Je | ⊃ Поиси<br>ar XI ar XI                                                                                | с Иванов Иван Ива<br>der<br>r <sup>a</sup><br>r <sup>a</sup> и отправить по е | нович<br>-mail | →                                       | ~~~~ |
| Славная Воде<br>Главная Воде<br>Главная Воде<br>Главная Воде<br>Главная Соде<br>Главная Соде<br>Гладем докемная<br>Тандем прием<br>Загрузки<br>Тандем прием<br>Загрузки<br>Тандем прием<br>Загрузки<br>Тандем прием<br>Загрузки<br>Тандем прием<br>Загрузки<br>Тандем прием<br>Загрузки<br>Тандем прием<br>Загрузки<br>Тандем прием<br>Загрузки<br>Тандем прием<br>Загрузки<br>Тандем прием<br>Загрузки<br>Тандем прием<br>Загрузки<br>Тандем прием<br>Загрузки<br>Тандем прием<br>Загрузки<br>Тандем прием<br>Загрузки<br>Тандем прием<br>Собъемные объ<br>Пабочная гсо<br>Лобсальный дис<br>"Объемные объ<br>Лабочная гсо<br>Лобсальный дис<br>"Оргіет (D)<br>Оргіец (D)<br>Собъемного Соь                                                                                                    | и Изанович<br>илиса вид<br>со Изан Изанович<br>Ила                                                                                                    | Дята изменения<br>10.06.2020 1332<br>10.06.2020 1332<br>10.06.2020 1332<br>10.06.2020 1332<br>10.06.2020 1332<br>10.06.2020 1332<br>10.06.2020 1332<br>10.06.2020 1332<br>10.06.2020 1332<br>10.06.2020 1332<br>10.06.2020 1332                    | Тип<br>Открыть с пк<br>Открыть<br>Печать<br>7-Zip<br>СRC 5HA<br>Проверка с н<br>ФПроверка сн<br>СRC 5HA<br>Проверка сн<br>ФПроверка сн<br>ФПроверка | <ul> <li>4</li> <li>Раз</li> <li>разования</li> <li>спользования</li> <li>спользования</li> <li>с</li></ul>                                                                                                    | Solution                                                                                                    | С Поисн<br>r XI<br>arosич-га                                                                          | с Иванов Иван Ива<br>def<br>r <sup>a</sup>                                    | нович<br>-mail | → → →  >    >   >                       | ~    |
| Славная Подел     Славная Подел     Славная Подел     Славная Подел     Славная Содо     Славная со      Славная со      | и Изанович<br>интъст Вид<br>нов Изан Изанович<br>Има ^<br>аралочение парколота<br>завлочение парколота<br>завлочение парк   | Дита изменения<br>10.06.2020 1332<br>10.06.2020 1332<br>10.06.2020 1332<br>10.06.2020 1332<br>10.06.2020 1332<br>10.06.2020 1332<br>10.06.2020 1332<br>10.06.2020 1332<br>10.06.2020 1332<br>10.06.2020 1332<br>10.06.2020 1332                    | Тип<br>Открыть с пе<br>Открыть<br>Печать<br>7-Zip<br>СКС SHA<br>Проверка с и<br>УПРые Слупе<br>ФОтравить пи<br>АВВУУ FineRe<br>Сотравить он<br>АВВУУ FineRe<br>Сотравить он<br>АВВУУ FineRe<br>Сотравить он<br>Аварус Алить Села<br>Добаенте в а<br>Добаенте в а<br>Добаенте в а<br>Добаенте в а<br>Добаенте в а<br>Добаенте в а<br>Создать вравуть                                                                                                    | <ul> <li>4</li> <li>Раз</li> <li>Раз</li></ul>                                                                                                    | б / / /<br>змер<br>еколоров Reader<br>Nindo Reader<br>ViPNet<br>ViPNet<br>s Иван Ила<br>в Иван Ила                                                                                                    | P Power                                                                                               | с Иванов Иван Ива<br>der<br>e <sup>n</sup>                                    | нович<br>-mail |                                         |      |
| Славная Воде<br>Главная Водей<br>Главная Водей<br>Главная Водей<br>Главная Водей<br>Главная Соде<br>Главная сосуп<br>Рабочий стол #<br>Загрузки<br>Тладем прием<br>Злектронная пс<br>Лекументы<br>Лакументы<br>Загрузки<br>Тладем прием<br>Злектронная пс<br>Лекументы<br>Загрузки<br>Тладем прием<br>Злектронная пс<br>Лекументы<br>Загрузки<br>Музыка<br>Осъемные объ<br>Рабочий стол<br>Локальный дис<br>"                                                                                                    | и Изанович<br>илтас                                                                                                    | Дата изменения<br>10.06.2020 13:32<br>10.06.2020 13:32<br>10.06.2020 13:32<br>10.06.2020 13:32<br>10.06.2020 13:32<br>10.06.2020 13:32<br>10.06.2020 13:32<br>10.06.2020 13:32<br>10.06.2020 13:32<br>10.06.2020 13:32                             | Тип<br>Открыть с па<br>Открыть<br>Печать<br>7-Zip<br>СС SHA<br>Проверка с и<br>Откранть<br>Откранть и<br>Откранть и<br>Откранть и<br>Добаенть в а<br>Добаенть в а<br>Добаенть в а<br>Добаенть в а<br>Добаенть в а<br>Добаенть в а<br>Откранть<br>Конпровать<br>Конпровать<br>Создать ариа<br>Создать ариа<br>Создать создать ариа<br>Создать ариа<br>Создать создать созда                                                                                          | <ul> <li>4</li> <li>Раз</li> <li>Раз</li></ul>                                                                                                    | об у лана и и и и и и и и и и и и и и и и и и                                                                                                    | т XI                                                                                                  | с: Иванов Иван Иваа<br>def<br>*"<br>*" и отправить по е                       | нович<br>-mail |                                         |      |

#### Инструкция архивирования документов:

| Фанла Плав                           | пая поделиться вид                             |                      |                      |       |              |        |       |                             |  |
|--------------------------------------|------------------------------------------------|----------------------|----------------------|-------|--------------|--------|-------|-----------------------------|--|
| $\leftarrow \rightarrow \cdot \cdot$ | 🏲 🔜 > Иванов Иван Иванович                     |                      |                      |       | ~            | Ö      | 2     | Поиск: Иванов Иван Иванович |  |
| 💑 Europaul                           |                                                | ^                    | Дата изменения       | Тип   |              | Размер |       |                             |  |
| Дабени                               | 🔁 документ об обра                             | вованиии + приложе   | 10.06.2020 13:32     | Ado   | be Acrobat D | 57     | 75 KB |                             |  |
|                                      |                                                |                      | 7                    | × Ado | be Acrobat D | 57     | 75 KB |                             |  |
| - Sarpys                             | a man in nopumer per opyrade                   |                      |                      | Ado   | be Acrobat D | 57     | 75 KB |                             |  |
| 🚍 Докум                              | Общие Дополнительно Опции Ф                    | айлы Резервные копии | Время Комментарий    | Ado   | be Acrobat D | 57     | 75 KB |                             |  |
| 📰 Изобр                              | Имя архива:                                    |                      | Обзор                | Ado   | be Acrobat D | 57     | 75 KB |                             |  |
| Тандел                               | Иванов Иван Иванович.zip                       |                      | ~                    | Ado   | be Acrobat D | 57     | 75 KB |                             |  |
| 🔜 Тандел                             |                                                | Метод обновления:    |                      | Ado   | be Acrobat D | 57     | /5 KB |                             |  |
| 🔜 Электр                             | Метод ооновления:<br>Добавить с заменой файлов |                      |                      |       | be Acrobat D | 51     | 75 KB |                             |  |
| 🔜 Электр                             |                                                |                      |                      | Ado   | be Acrobat D | 51     | 75 KE |                             |  |
| 3707 100                             | Формат архива                                  | Параметры архиваци   | 44                   | Ado   | he Acrobat D | 57     | 75 KE |                             |  |
| Burner B                             | ORAR ORARS @ZIP                                | Удалить фаилы п      | юсле упаковки        | Ado   | be Acrobat D | 57     | 75 KE |                             |  |
| П Отдео                              | Метод сжатия:                                  | Создать непреры      | вный архив           |       |              |        |       |                             |  |
| докум                                | Обычный 🗸                                      | Добавить данные      | е для восстановления |       |              |        |       |                             |  |
| - Sarpys                             | Размер словаря:                                | Протестировать с     | файлы после упаковки |       |              |        |       |                             |  |
| 📰 Изобр                              | 32 КБ ~                                        | Заблокировать ар     | рхив                 |       |              |        |       |                             |  |
| Музын                                | Разделить на тома размером:                    |                      |                      |       |              |        |       |                             |  |
| 🇊 Объел                              | √ байт ∨                                       | Установи             | ить пароль           |       |              |        |       |                             |  |
| 📃 Рабоч                              |                                                |                      |                      |       |              |        |       |                             |  |
| 🏪 Локал                              |                                                |                      |                      | _     |              |        |       |                             |  |
| D_Prie                               |                                                | ОК                   | Отмена Справк        | a     |              |        |       |                             |  |

| С         Р         Поиск: Иванов Иван Иванович           Тип         Размер           Архив ZIP - WinR         6 723 KБ | ~ € |
|----------------------------------------------------------------------------------------------------|-----|
| Ф         Р         Поиск: Изанов Иван Иванович           Тип         Размер           Архив ZIP - WinR         6 723 KB |     |
| Тип         Размер           Архив ZIP - WinR         6 723 KБ                                                           |     |
| Архив ZIP - WinR 6 723 КБ                                                                                                |     |
|                                                                                                    |     |
|                                                                                                    |     |
|                                                                                                    |     |
|                                                                                                    |     |
|                                                                                                    |     |
|                                                                                                    |     |
|                                                                                                    |     |
|                                                                                                    |     |
|                                                                                                    |     |
|                                                                                                    |     |
|                                                                                                    |     |
|                                                                                                    |     |
|                                                                                                    |     |
|                                                                                                    |     |
|                                                                                                    |     |
|                                                                                                    |     |
|                                                                                                    |     |
|                                                                                                    |     |
|                                                                                                    |     |
|                                                                                                    |     |
|                                                                                                    |     |

| Gr                  | ann per ner pagna aon i parentoa                           | 2priym@bk.ru                                    |
|---------------------|------------------------------------------------------------|-------------------------------------------------|
| <u>Ш</u><br>Главная | Загрузка скан жолий документов - Шат 4                     |                                                 |
| Залаление           | Удостоверение личности                                     |                                                 |
| Списая              | 23 crpanual noncepta Passoper c pervicipanal in a noncepta |                                                 |
| <u>1</u>            | Документ об образовании                                    |                                                 |
| Документы           | Terymuli ner arternijaenena                                |                                                 |
| Контакты            | Percentre x artectary/antony                               |                                                 |
|                     | Иные документы                                             |                                                 |
|                     |                                                            |                                                 |
|                     | Заявление                                                  |                                                 |
|                     | Guin coan-sorw parateres                                   |                                                 |
|                     | Назад Отправить заявление в прихиную комиссию Отненить     |                                                 |
|                     |                                                            | FAROY CO «CORK»<br>Powered by Tandem University |

Зайдите на свою личную почту. Поданное Вами заявление, придет туда в формате Word, Вам необходимо его распечатать, поставить свои подписи и загрузить в свой личный кабинет комплексной системы ТАНДЕМ

| • Веркулься                                                                                                    | ∎ Ygganuns and Bhannay 🗣 Casaa 🖬 Biagawai 🗣 Umornuns 🗢 Heppernans                                                                                                    |                   |                   |
|----------------------------------------------------------------------------------------------------|----------------------------------------------------------------------------------------------------|-------------------|-------------------|
| Написать писько 🔹                                                                                                    | Печатная форма Вашего онлайн-заявления №6                                                                                                    |                   |                   |
| • Влодящие         3           • Социльные сели         •           • Рассилия         •           • Оправленные         •           • Черковика         •           • Слав         •           • Коляна         • | Compared and a concentration of the concentration of the concentrat |                   | R # 0             |
|                                                                                                    | Добрый день, Косния Никотаевна.                                                                                                    |                   |                   |
| + Hosan namca                                                                                                    | Bruss constructions and construct and a second construction of all offering a subsection of a second                                                                                                    |                   |                   |
|                                                                                                    | ваше оплантузавлениетия пад полерол о устешно оправлено на окраиотку в образователетую органозацию.<br>Покалуйста, распечатайте Ваше заявление (файл для печати припожен к данкому письму), подпишите его,                                                                                                    |                   |                   |
|                                                                                                    | и затрузите файлы схан-колий (или фотографий а хорошем качестве) всек страниц подписанного заявления<br>в одном армлее (натример, zip-apwe) в системе регистрации на странице с заявленияти для онлайн-заявления год номером 6.                                                                                                    |                   |                   |
|                                                                                                    | Бтагдарин Вас за къбор нашей образовятельной организации!<br>ГАЛОУ СО «СОЛЮ»                                                                                                    |                   |                   |
| Cleare                                                                                                    | 🔦 Ответить 🔿 Переслать                                                                                                    | Предложить звонок | 📓 Создать событие |
| Ucriato                                                                                                    |                                                                                                    |                   |                   |
| Адреская книга                                                                                                    |                                                                                                    |                   |                   |

Шаг 14

Войдя в свой аккаунт комплексной системы ТАНДЕМ, Вам необходимо заявление редактировать

| <b>ФК <sup>Онла</sup></b> | йн-регистр                                    | ация абитуриентов                                     |                                                                  |                                                            | a Balin<br>ZprijmBáku           |
|---------------------------|-----------------------------------------------|-------------------------------------------------------|------------------------------------------------------------------|------------------------------------------------------------|---------------------------------|
| Ш                         | Подать но                                     | вое онлайн-заявление                                  |                                                                  |                                                            |                                 |
| Заявление                 | )                                             |                                                       |                                                                  | Онлайн-заявление № 6                                       |                                 |
| Списки                    | Данные для з                                  | аявления                                              |                                                                  |                                                            | Удалить заявление Редактировать |
| 歐                         | Дата подачи                                   |                                                       |                                                                  | 10.06.2020                                                 |                                 |
| Поиск                     | Полученное обр                                | азование                                              |                                                                  | Среднее общее образование                                  |                                 |
| Документы                 | Поступление на                                | програнны                                             |                                                                  | Среднее профессиональное образование                       |                                 |
| $\sim$                    |                                               |                                                       |                                                                  |                                                            |                                 |
| Контакты                  | Выбранные специальности (профессии), конкурсы |                                                       |                                                                  |                                                            | Редактировать                   |
|                           | Nº n/n                                        | Название                                              |                                                                  |                                                            |                                 |
|                           | 1                                             | 44.02.02 Преподавание в начальных классах (очное, Баз | за 11 классов) (специальность СПО) (Очная форма обучения, 2 года | в 10 месяцев, Головная орг., Образовательный) общий конкур | pc, бюджет                      |
|                           | 2                                             | 49.02.01 Физическая культура (очное, База 11 классов) | (специальность СПО) (Очная форма обучения, 2 года 10 месяцев, Г  | оловная орг., Образовательный) общий конкурс, бюджет       |                                 |
|                           | Персональны                                   | е данные                                              |                                                                  |                                                            | Редактировать                   |
|                           | ФИО                                           |                                                       | Иванова Ксения Николаевна                                        |                                                            |                                 |
|                           | Скан-копин де                                 | жументов                                              |                                                                  |                                                            | Рудактировать                   |
|                           | Удостоверение                                 | Личности                                              |                                                                  |                                                            |                                 |
|                           | Документ о пол                                | ученном образовании                                   |                                                                  |                                                            |                                 |
|                           | Иные документи                                | 4                                                     |                                                                  |                                                            | Oneca, renework, retraildock    |
|                           | Заявление                                     |                                                       |                                                                  |                                                            |                                 |
|                           |                                               |                                                       |                                                                  |                                                            |                                 |
| <br>javascript;           |                                               |                                                       |                                                                  |                                                            |                                 |

Здесь Вы загружаете Ваше подписанное и отсканированное заявление, после загрузки нажимаете *«отправить заявление в приемную комиссию»* 

| © К онл             | айн-регистрация абитуриентов                              | a <u>Builto</u><br>2priym@bk.ru |
|---------------------|-----------------------------------------------------------|---------------------------------|
| <u>Ш</u><br>Главная | Загрузка скан-колий документов - Шат 4                    |                                 |
| Заявление           | Удостоверение личности                                    |                                 |
| Списки              | 2-3 crpeiva naciopra                                      |                                 |
| Поиск               | Peosepr c pencepauval no nacropry                         |                                 |
|                     | Документ об образовании                                   |                                 |
|                     | Terynwed ner anternalgennen                               |                                 |
| Контакты            | Poetnerve x americanglavnowy                              |                                 |
|                     | Иные документы                                            |                                 |
|                     | Gali caavana waxaaynama                                   |                                 |
|                     | Заявление                                                 |                                 |
|                     | Celu con-cons transport                                   |                                 |
|                     | Назад Отпроинть заниление в прихонную конносого Отнеснить |                                 |
|                     | FARIOP CC<br>Powered by Tandem I                          | «COПК»<br>niversity             |

# Шаг 16

После нажатия кнопки «*отправить заявление в приемную* комиссию», Ваше онлайн-заявление будет подано для обработки в приёмную комиссию. Обработка 2-3 рабочих дня. После чего абитуриент будет включен в рейтинг лиц, подавших документы на указанные в заявлении специальности. Рейтинг размещается на сайте колледжа в разделе «Абитуриенту/Прием 2020/Количество поданных заявлений».

# Подача оригиналов документов ведется по предварительной записи: +7 343 368-42-45

# !!!За два рабочих дня до зачисления должны быть предоставлены

#### ОРИГИНАЛЫ документов:

1) Аттестат об образовании (диплом) – ОРИГИНАЛ

2) Медицинская справка (086-у) – ОРИГИНАЛ

3) 4 фотографии 3х4

4) Справка из управления соцзащиты по месту жительства о статусе

(для детей сирот, ОБПР, лиц из их числа, опекаемых) – ОРИГИНАЛ

Благодарим за Ваш выбор!